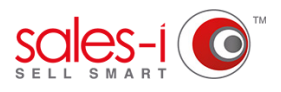

## HOW TO ARCHIVE A CALL - APPLE

This article will detail how to Archive your calls in MyCalls. You can use this to organize your diary, and to keep calls from piling up in the Outstanding tab once you have completed them.

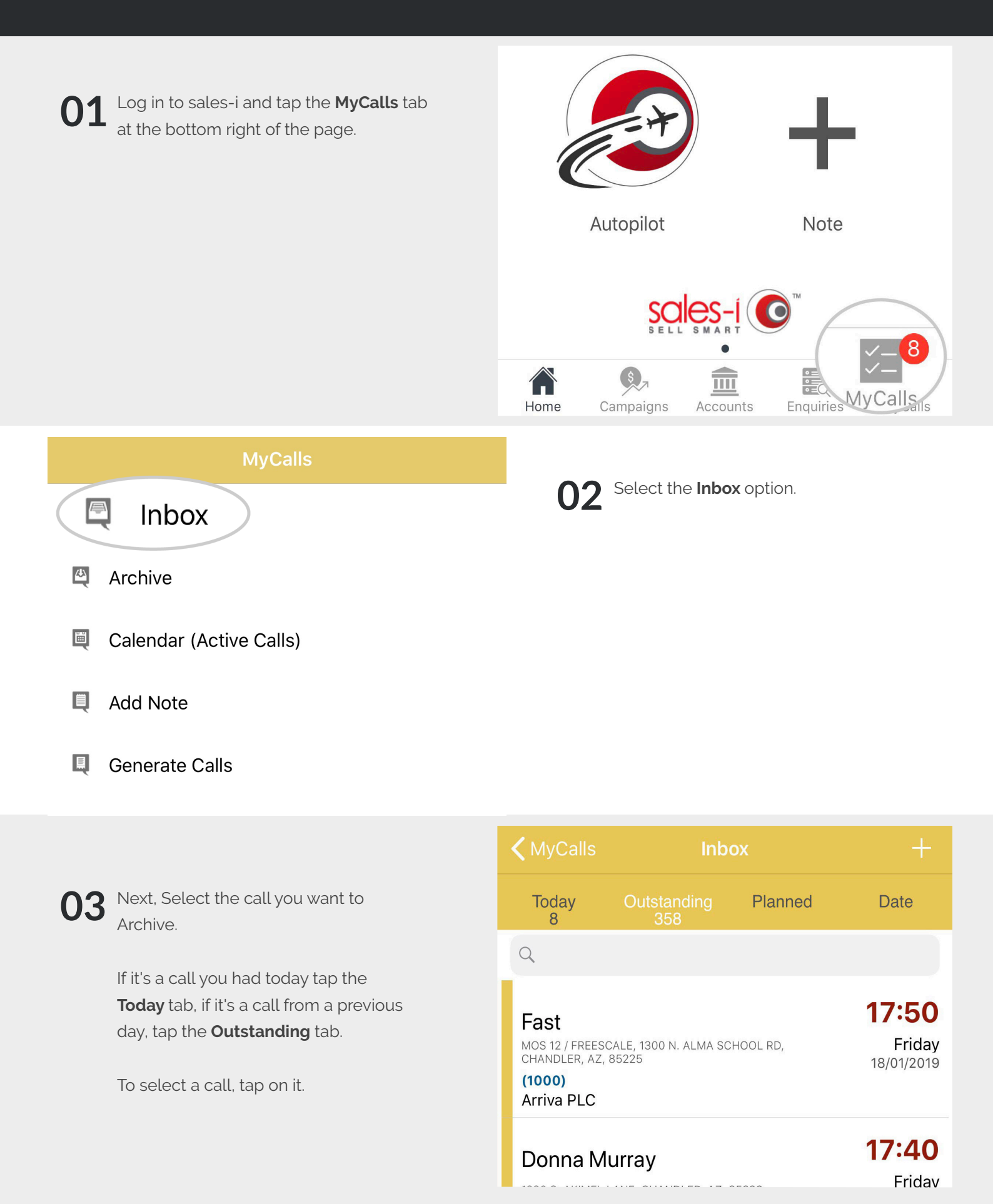

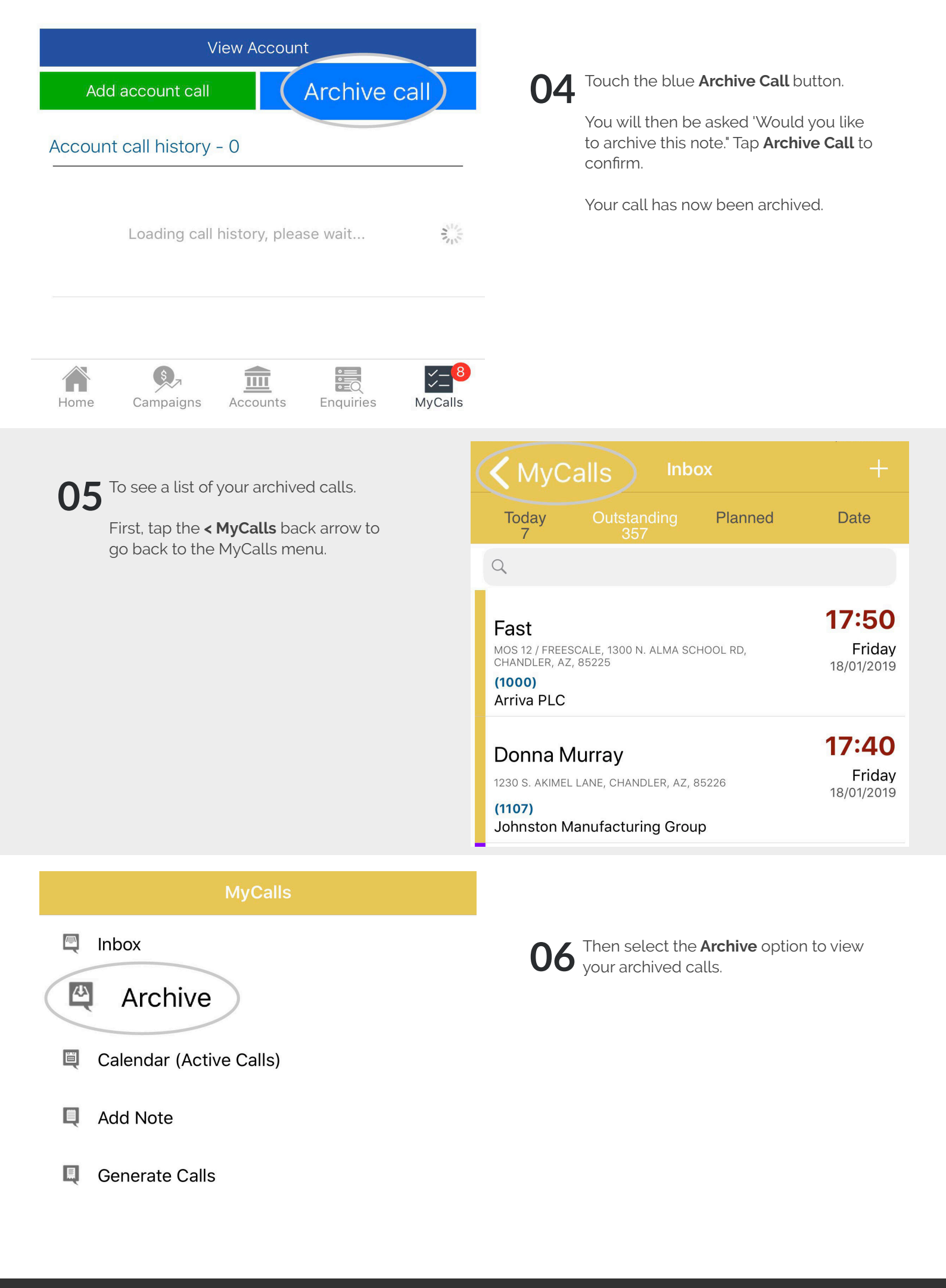